#### Le dossier de coordination sur

### l'application mobile

La plupart des fonctionnalités de SPICO Dossiers sont accessibles depuis l'application mobile. Avec cette fiche reflexe, vous saurez:

- 1. Accéder au module Dossiers
- 2. Rechercher et créer un dossier
- 3. Consulter et modifier des informations du patient / usager
- 4. Consulter et modifier le cercle de soins
- 5. Gérer le fil d'actualités
- 6. Ajouter une note au cahier de liaison
- 7. Consulter et ajouter des documents
- 8. Ajouter, consulter et modifier un formulaire, une thématique
- 9. Ajouter un dossier à vos favoris
- 10. Consulter l'agenda du patient
- 11. Consulter votre agenda
- 12. Les tâches et alertes
- 13. Paramétrer vos groupes de favoris

#### En bref

Pour télécharger l'application mobile SPICO, cliquez sur le bouton correspondant à votre smartphone

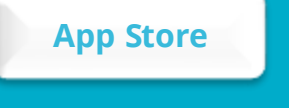

**Play Store** 

----

#### Accéder au module Dossiers sur votre application mobile

- Cliquez sur l'onglet "Dossiers" en bas à droite
- Pour accéder à un dossier en particulier, cliquez dessus.

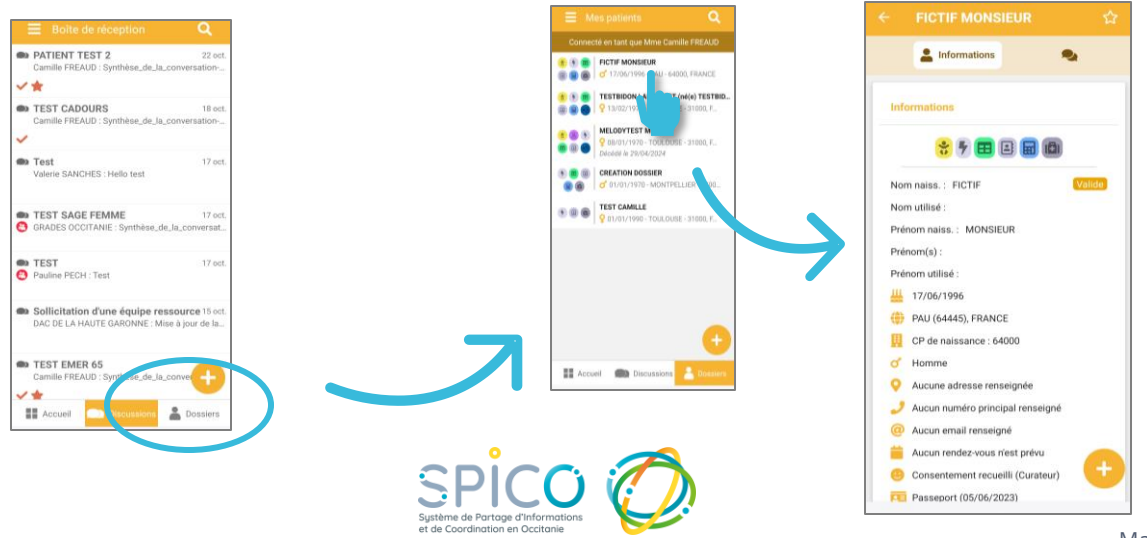

**2** • Rechercher et créer un dossier dans l'application mobile

#### ETAPE 1 :

 Dans l'onglet « Dossiers », cliquez sur le bouton « + »

🍰 Identité

Nom de naissance \*

Date de naissance \*

Pays de naissance \*
FRANCE (99100)

NIR ouvrant droit

Validation

ų.

1er prénom de naissance \*

Sexe \* 🔗 Homme 🖓 Femme

Veuillez d'abord saisir une date de naissance

• Un formulaire de création du dossier patient / usager s'ouvre

**ETAPE 2 :** Saisissez les informations d'identité du patient / usager, puis cliquez sur « **rechercher »** pour le rechercher dans les dossiers existants dans SPICO *ETAPE 3 :* Si le dossier n'existe pas, vous pouvez cliquer sur « **créer le patient** »

*NB* : En savoir plus sur la création d'un dossier de coordination, **CLIOUEZ ICI** 

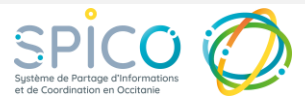

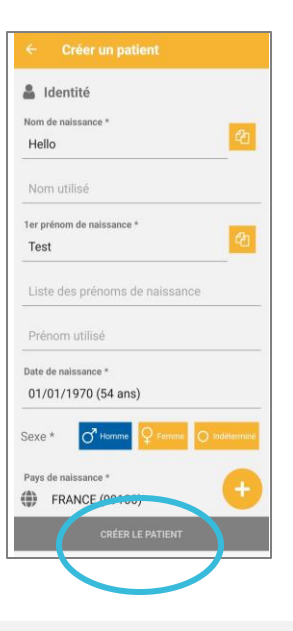

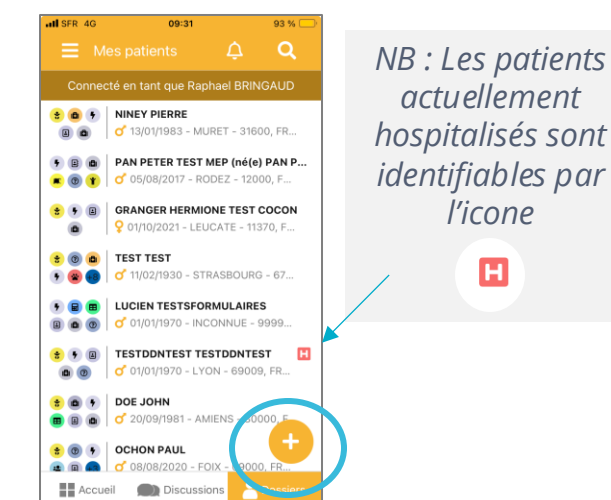

**3** Consulter et modifier des informations du patient / usager

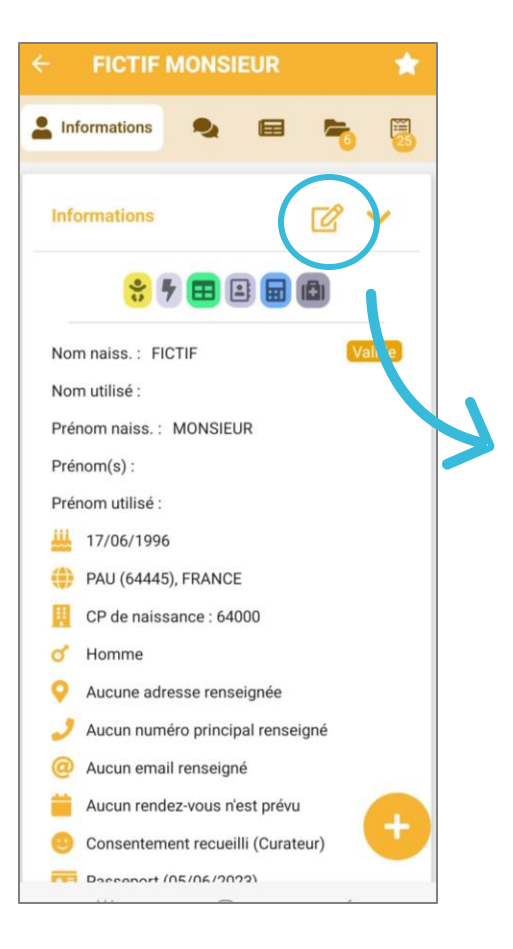

- Depuis le dossier du patient / usager vous pouvez visualiser ses informations personnelles
- Pour les modifier, cliquez sur l'icône « **modifier** »

| ← Modifier le dossier                                                                                                    | <ul> <li>✓</li> </ul>                                                         |
|----------------------------------------------------------------------------------------------------|-------------------------------------------------------------------------------|
| Identité                                                                                                    | ^                                                                             |
| Une pièce d'identité a été vérifiée<br>usager, la modification des traits s<br>sans annuler la vérification de la pi<br>deux actions sont soumise | pour ce patient/<br>tricts est possible<br>èce d'itentité. Ces<br>s à droits. |
| Nom de naissance *<br>FICTIF                                                                                                    | ¢                                                                             |
| Nom utilisé                                                                                                    |                                                                               |
| 1er prénom de naissance *<br>MONSIEUR                                                                                                    | ¢                                                                             |
| Liste des prénoms de naiss                                                                                                    | ance                                                                          |
| Prénom utilisé                                                                                                    |                                                                               |
| Date de naissance *                                                                                                    | •                                                                             |
| 17/06/1996 (28 ans)                                                                                                    | •                                                                             |

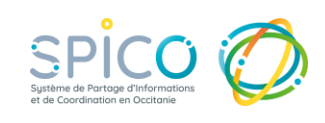

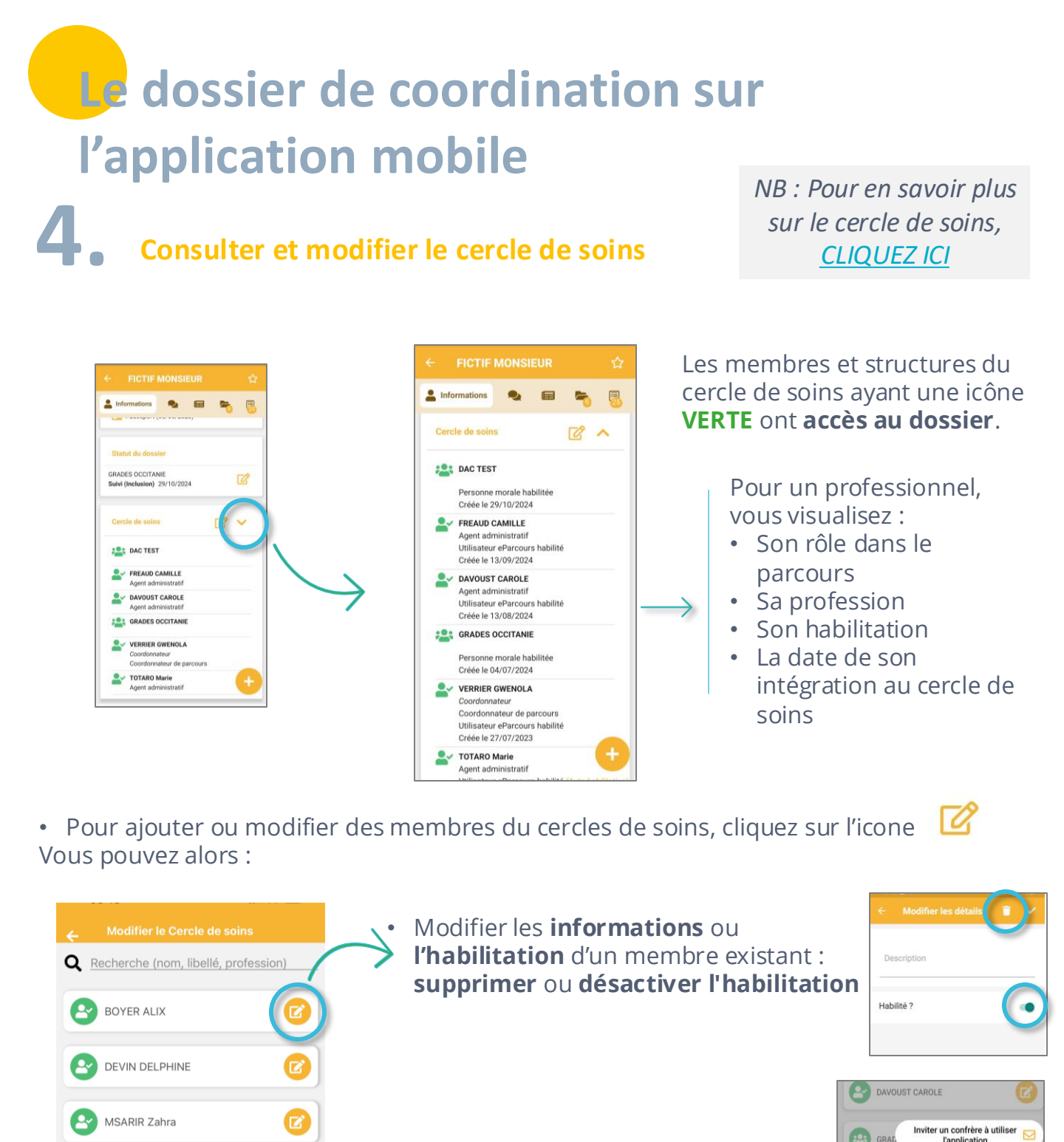

• Ajouter un nouveau membre au cercle de soins

2

DAC TEST

HAOUAS Amira

PLATEFORME TND TEST

 Indiquez si le professionnel doit être habilité sur le dossier de l'usager grâce au curseur « OUI / NON »

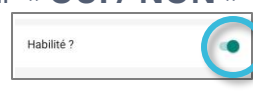

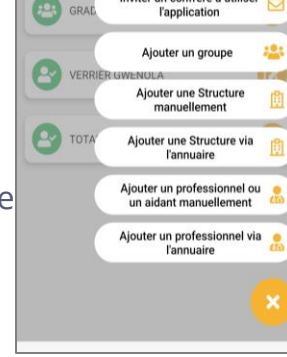

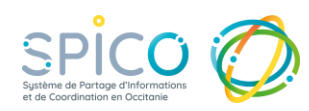

#### Gérer le fil d'actualités

Le fil d'actualités trace automatiquement toutes les actions réalisées sur le dossier.

• Pour accéder au fil d'actualité, cliquez sur l'icône de journal

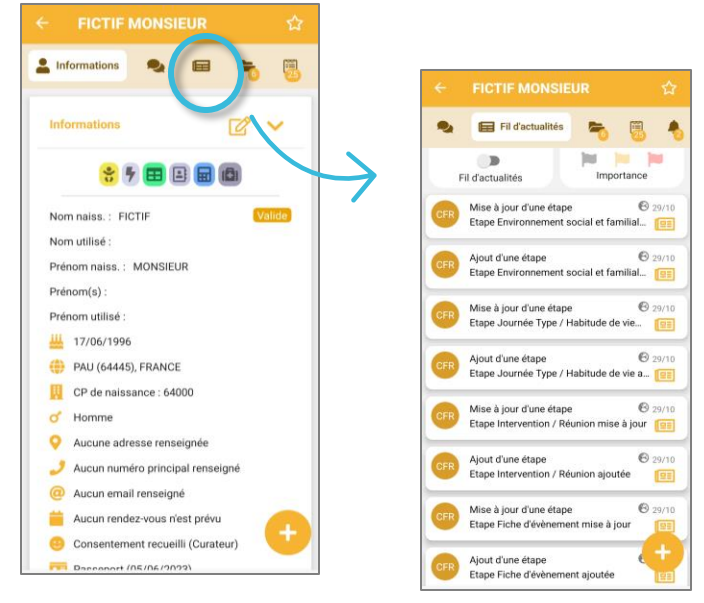

- Vous accédez à l'ensemble des informations du fil d'actualité (actions sur le dossier, évènements, notes ...)
- Pour plus de détails cliquez sur l'information

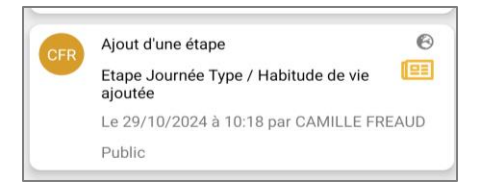

• Vous pouvez **filtrer les informations du fil d'actualités** que vous souhaitez visualiser grâce aux filtres "importance"

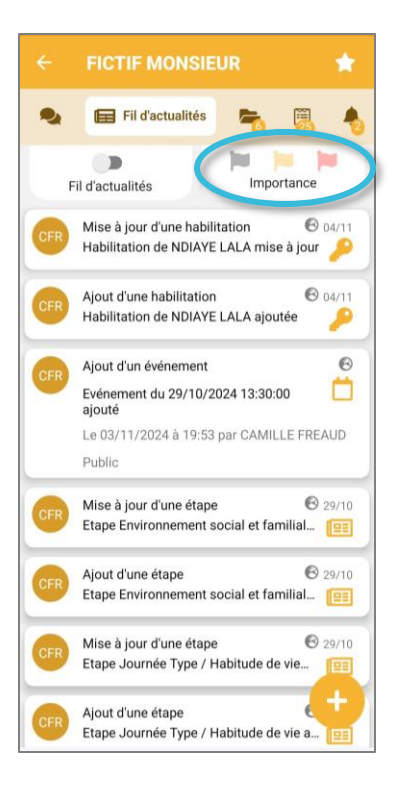

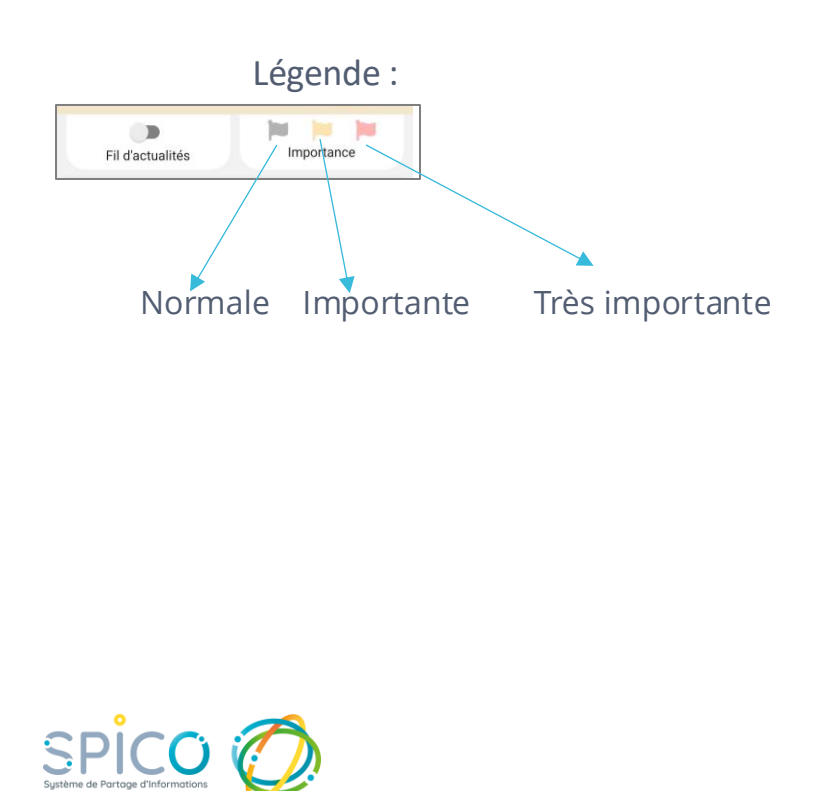

#### 6. Ajouter une note au cahier de liaison

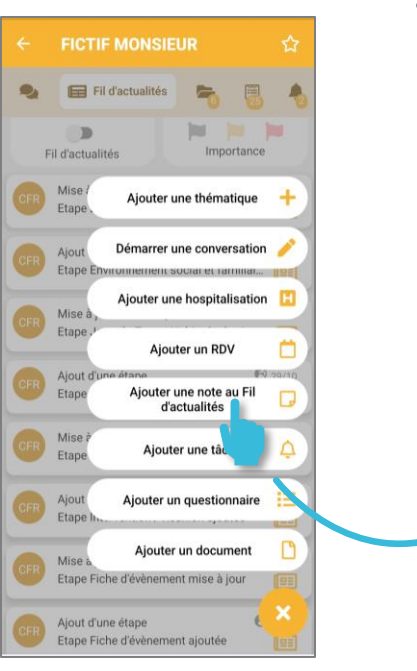

 Cliquez sur le bouton « + » puis sur « ajouter une note au fil d'actualités » (ATTENTION, la note apparaitra dans le cahier de liaison, et non dans le fil d'actualités).

|             |             | inchi       | ie ?        |             |              |             |                                                                                        |             | 30 |
|-------------|-------------|-------------|-------------|-------------|--------------|-------------|----------------------------------------------------------------------------------------|-------------|----|
| Ν           | lote j      | perso       | onnal       | lisée       |              |             |                                                                                        |             |    |
| 0           | 9           |             | ß           |             |              |             | (2)                                                                                    |             |    |
| 6           | 2           | 3           | &<br>4      | 5           | 6            | 7           | (2)<br>(2)<br>(2)<br>(3)<br>(3)<br>(3)<br>(3)<br>(3)<br>(3)<br>(3)<br>(3)<br>(3)<br>(3 | 9           |    |
| (<br>1<br>A | 2<br>Z      | 3<br>E      | 8<br>4<br>R | 5<br>T      | 10<br>6<br>Y | 7<br>U      | 8<br>1                                                                                 | 9           |    |
| 6<br>1<br>Q | 2<br>Z<br>S | 3<br>E<br>D | 4 R F       | 5<br>T<br>G | 6<br>Y<br>H  | 7<br>U<br>J | 8<br>8<br>1<br>K                                                                       | 9<br>0<br>L |    |

- Rédigez votre note
- Cliquez sur l'icône
   « valider »

*NB : En savoir plus sur le fil d'actualités et le cahier de liaison* <u>*CLIQUEZ ICI*</u>

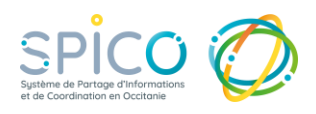

# **7**. Consulter et ajouter des documents

Pour accéder à l'espace documentaire d'un dossier, **cliquez sur l'icône dossier :** 

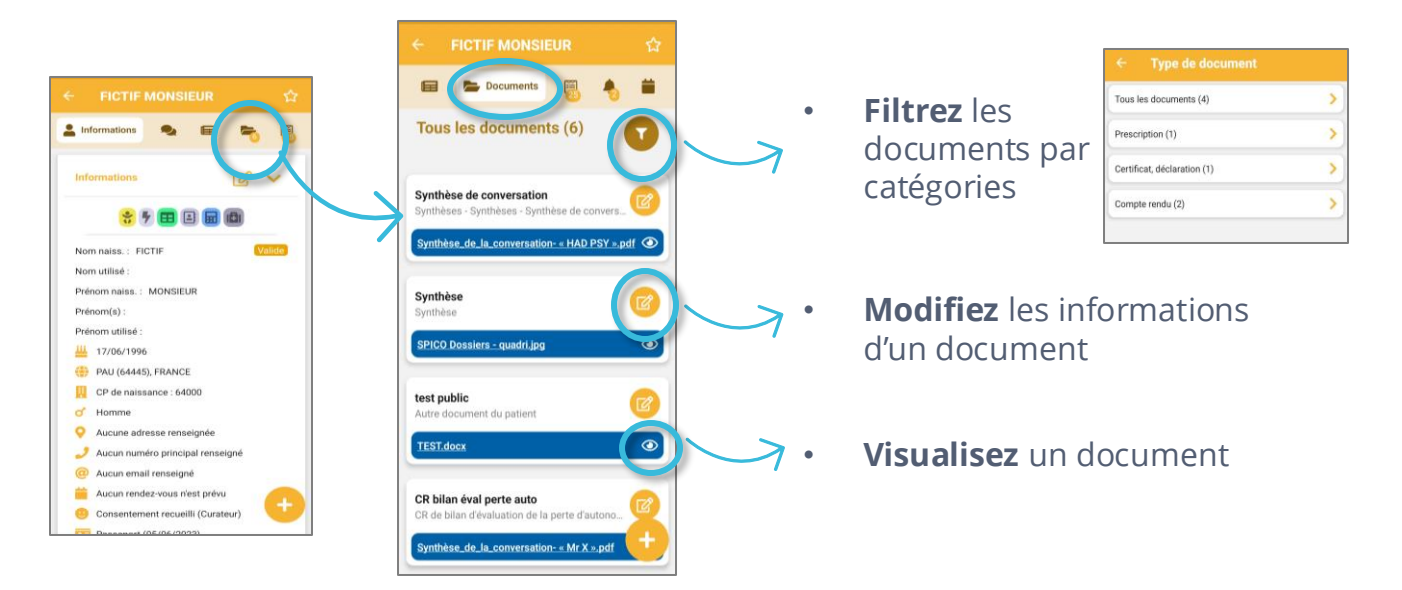

Pour ajouter un document, cliquez sur bouton « + » et sélectionnez « ajouter un document » :

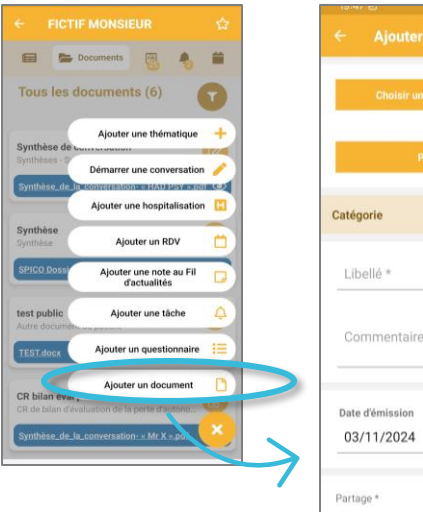

|          | Choisir u | n fichier s | ur mo  | n téléph | one     |
|----------|-----------|-------------|--------|----------|---------|
|          |           | 0           | u      |          |         |
|          |           | Prendre u   | ne pho | oto      |         |
| atégori  | ie        |             |        |          |         |
| Libell   | é *       |             |        |          |         |
| Comr     | nentaire  | e           |        |          |         |
| Date d'é | mission   |             |        |          |         |
| 03/1     | 1/2024    |             |        |          |         |
| artage   |           | Pu          | blic   | Privé    | Partagé |

- Vous pouvez soit **sélectionner un document sur votre téléphone** / **tablette** ou **prendre une photo** (elle ne sera pas stockée sur votre téléphone / tablette)
- Complétez les informations relatives au document (catégorie, libellé, commentaire, date, mode de partage)

NB : En savoir plus sur la gestion documentaire dans SPICO, <u>CLIQUEZ ICI</u>

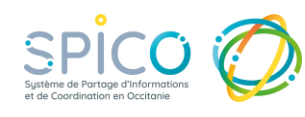

#### Pour envoyer un document par la MSS Medimail et Discussions depuis l'application mobile

• Assurez-vous que votre compte Medimail est relié à SPICO (depuis votre profil)

NB : En savoir plus sur "associer mon compte Medimail à SPICO", <u>CLIQUEZ ICI</u>

• Sélectionnez le document à partager dans l'onglet « documents »

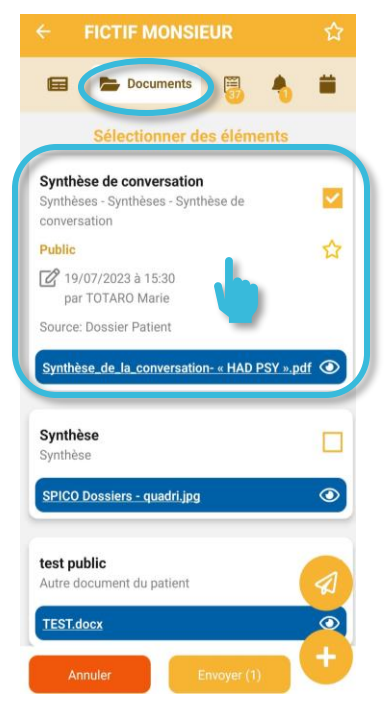

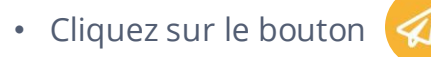

• Puis sur Envoyer par mail MSSanté ou via Discussions.

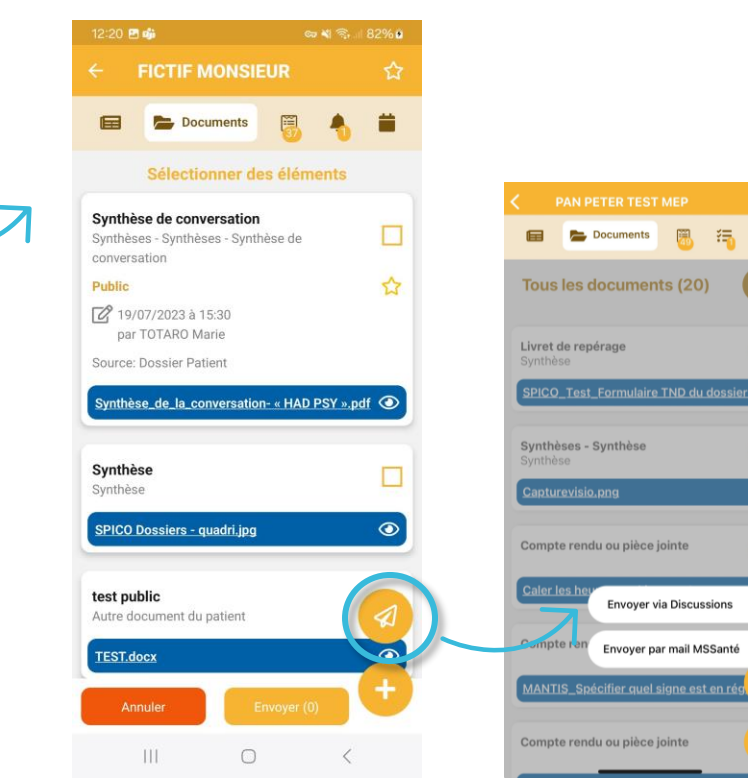

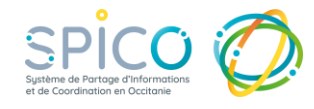

鎆

#### Ajouter, consulter et modifier un formulaire, une thématique

#### IMPORTANT : Certains formulaires ne sont pas accessibles sur l'application mobile

Ceux-ci restent accessibles depuis un ordinateur (depuis le navigateur web).

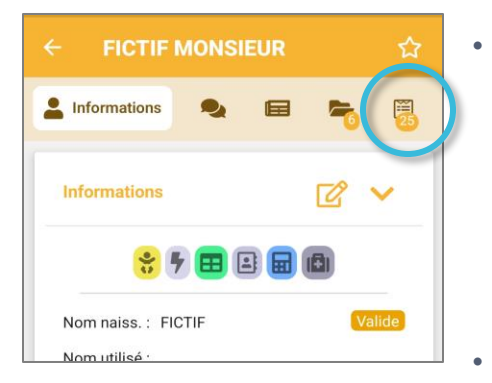

8

- Accédez aux thématiques et formulaires depuis l'onglet « Questionnaires » dans le dossier
  - "Ajouter une thématique": affiche la liste des thématiques qu'il est possible d'ajouter
  - "Ajouter un questionnaire" (=formulaire) : propose les formulaires des thématiques activées pour ce patient/usager
- Vous visualisez l'ensemble des thématiques et formulaires renseignés dans le dossier
- Vous pouvez les filtrer par thématique en cliquant sur
- Vous pouvez consulter et modifier un formulaire en cliquant sur dans la ligne correspondante
- Les professions définissent l'accès aux formulaires
- Rappel de sémantique :

**Une thématique** = une **catégorie** de formulaires. Doit être activée pour accéder aux formulaires.

**Un questionnaire** = un **formulaire** faisant parti d'une thématique.

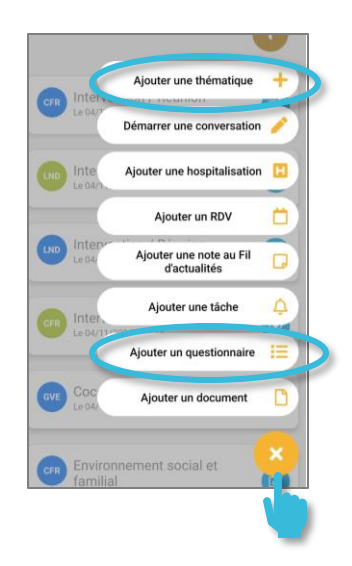

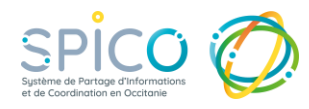

#### Ajouter une thématique au dossier

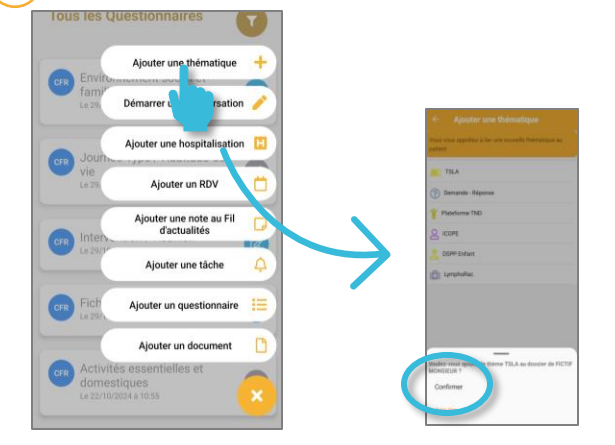

- Cliquez sur le bouton « + » et sur « Ajouter une thématique »
- Sélectionnez la thématique souhaitée dans la liste et cliquez sur confirmer pour l'ajouter au dossier

## Puis, ajouter un formulaire (appelé « questionnaire » dans l'application mobile)

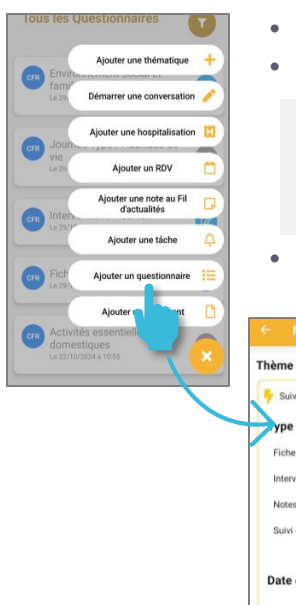

Cliquez sur le bouton « + » et sur « Ajouter un questionnaire»
Sélectionnez la thématique concernée

NB : Si la thématique n'est pas encore présente dans le dossier, vous devez l'ajouter au préalable (cf. paragraphe cidessus « ajouter une thématique »)

Sélectionnez le type de formulaire à créer

| ème médical             |            |       |
|-------------------------|------------|-------|
| Suivi / Réunion plurip  | ro         |       |
| ype de Questionn        | aire       |       |
| Fiche d'évènement       |            | 0     |
| Intervention / réunion  |            | 0     |
| Notes internes DAC      |            | 0     |
| Suivi de gestion de cas |            | 0     |
| ate effective           | 04/08/2022 | 09:38 |
| PPCS                    |            |       |
| Identification          |            |       |
| Médical                 |            |       |
|                         |            |       |

NB : Uniquement les formulaires compatibles avec l'application mobile peuvent être créés, les autres apparaissent en gris et ne peuvent pas être sélectionnés (cf. page précédent).

#### Sélectionnez la date correspondante

- Cliquez sur 🔽 pour ouvrir le formulaire
- Vous pouvez alors compléter le formulaire
- Vous pouvez **sauvegarder le formulaire** en cliquant sur 
   Cliquant sur

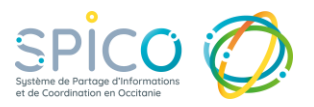

et le **clôturer** en

Ajouter un dossier à vos favoris

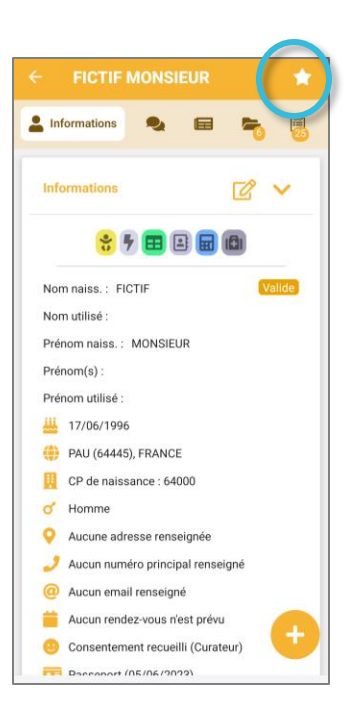

Vous pouvez ajouter un dossier à vos favoris, en cliquant sur

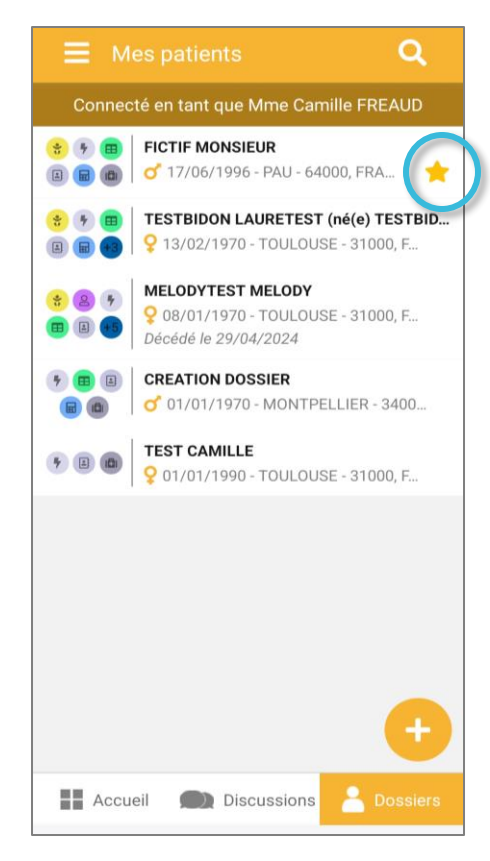

 Vos dossiers favoris apparaissent avec une étoile dans votre file active sur l'application mobile et sur l'application web.

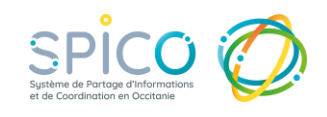

**10.** Consulter l'agenda ou ajouter un rendez-vous dans l'agenda d'un patient / usager.

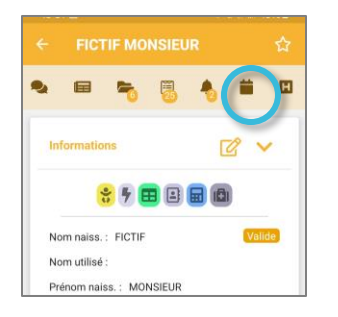

 Pour accéder à l'agenda du patient / usager, cliquez sur l'icône de journal « Agenda » depuis son dossier

• Vous pourrez :

• **Consulter** les détails d'un rdv

Modifier le rdv en cliquant sur :

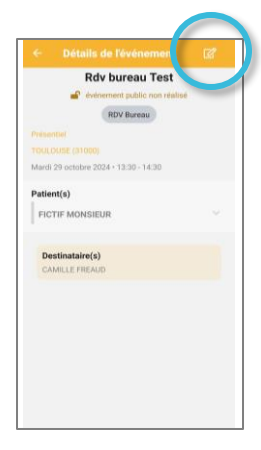

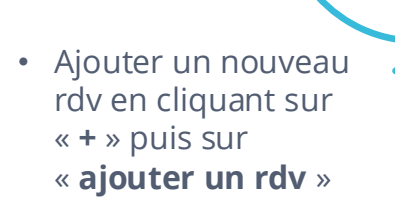

🐔 🐻 🐁 🗰 Agenda

17 18

24 25 26

0 31 rdi 29 octobre 2024

Non réalisé RDV Bureau - Rdv bureau Test H

20

13:30 14:30

5 6

12 13

11 12 18 19

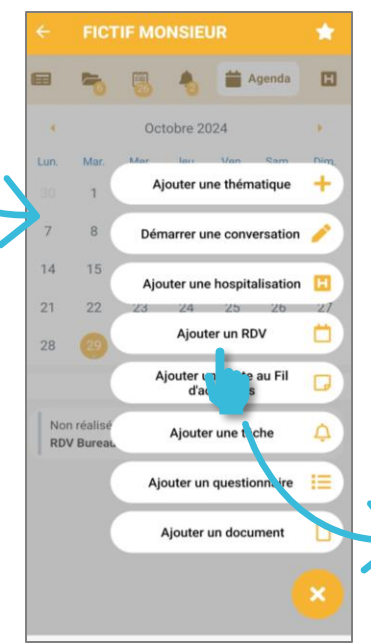

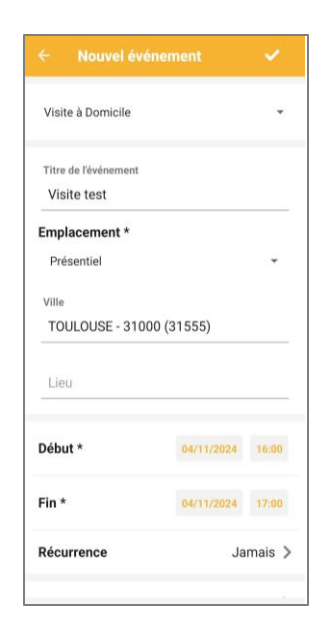

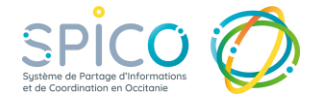

### **11.** Consulter votre agenda

- Pour accéder à votre agenda :
  - Depuis l'onglet

     Dossiers »,
     cliquez sur le Men
     puis sur
     **Agenda** »

| 1   | te en tant que wine camilie PREADD   |
|-----|--------------------------------------|
| a 1 | FICTIF MONSIEUR                      |
| 000 | of 17/06/1996 - PAU - 64000, FRA     |
|     | TESTBIDON LAURETEST (né(e) TESTBI    |
|     | 9 13/02/1970 - TOULOUSE - 31000, F   |
|     | MELODYTEST MELODY                    |
|     | 9 08/01/1970 - TOULOUSE - 31000, F., |
|     | Décédé le 29/04/2024                 |
|     | CREATION DOSSIER                     |
|     | 01/01/1970 - MONTPELLIER - 3400      |
|     | TEST CAMILLE                         |
|     | 9 01/01/1990 - TOULOUSE - 31000, F   |
|     |                                      |

#### Pour créer un nouveau rdv :

- Cliquez sur le « + » puis sur « ajouter un rdv »
- Choisissez un type d'évènement
- **Complétez le formulaire** avec les informations du rdv

#### Puis cliquez sur l'icône v pour créer le rdv

| e    | Mon       | agen    | da        |         |      | +                     |   |
|------|-----------|---------|-----------|---------|------|-----------------------|---|
| 4    |           | 1       | oût 202   | 2       |      | T                     | - |
| Lun: | Mar.      | Mer.    | Jeu.      | Ven.    | Sam. | Dim                   |   |
| 1    | 2         | 0       | 4         | 5       | 6    | 7                     |   |
| 8    | 9         | 10      | 11        | 12      | 13   | 14                    |   |
| 15   | 16        | 17      | 18        | 19      | 20   | 21                    |   |
| 22   | 23        | 24      | 25        | 26      | 27   | 28                    |   |
| 29   | 30        | 31      |           |         |      |                       |   |
|      |           | Mercr   | edi 3 aoi | ût 2022 |      |                       |   |
| Aut  | tres rend | ez-vous | - Test    |         |      | <b>14:34</b><br>15:34 |   |

SPICO (

TESTBIO

Tous les comptes

Mes patients

Apparaître absent
 Documents juridiqu
 Déconnexion

△ Tāches

Agenda

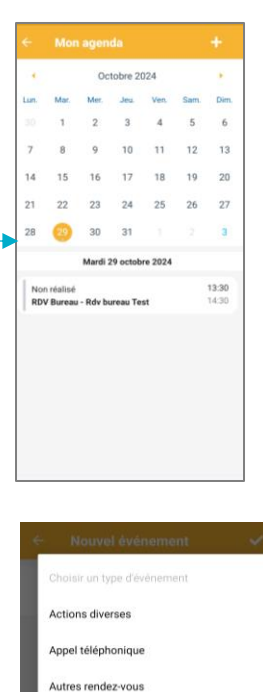

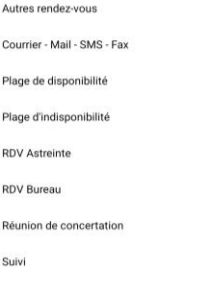

Visite à Domicile

| énement 🗸       |                                |
|-----------------|--------------------------------|
|                 |                                |
|                 |                                |
|                 |                                |
|                 |                                |
|                 |                                |
|                 |                                |
| 00 (31555)      |                                |
|                 |                                |
| 04/11/2024 16:0 | 0                              |
| 04/11/2024 17/  |                                |
| ONTITIONAL TRO  | ю                              |
|                 | 000 (31555)<br>04/11/2024 16:0 |

#### Pour consulter ou modifier un rdv :

• Cliquez sur le jour du rdv puis sur le rdv

NB : Pour en savoir plus sur le fonctionnement de l'agenda et la création des rdv, <u>CLIQUEZ ICI</u>

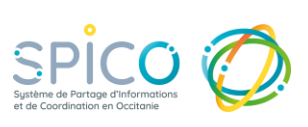

30 31

Autres rendez-vous - Test

Mercredi 3 août 2022

14:34

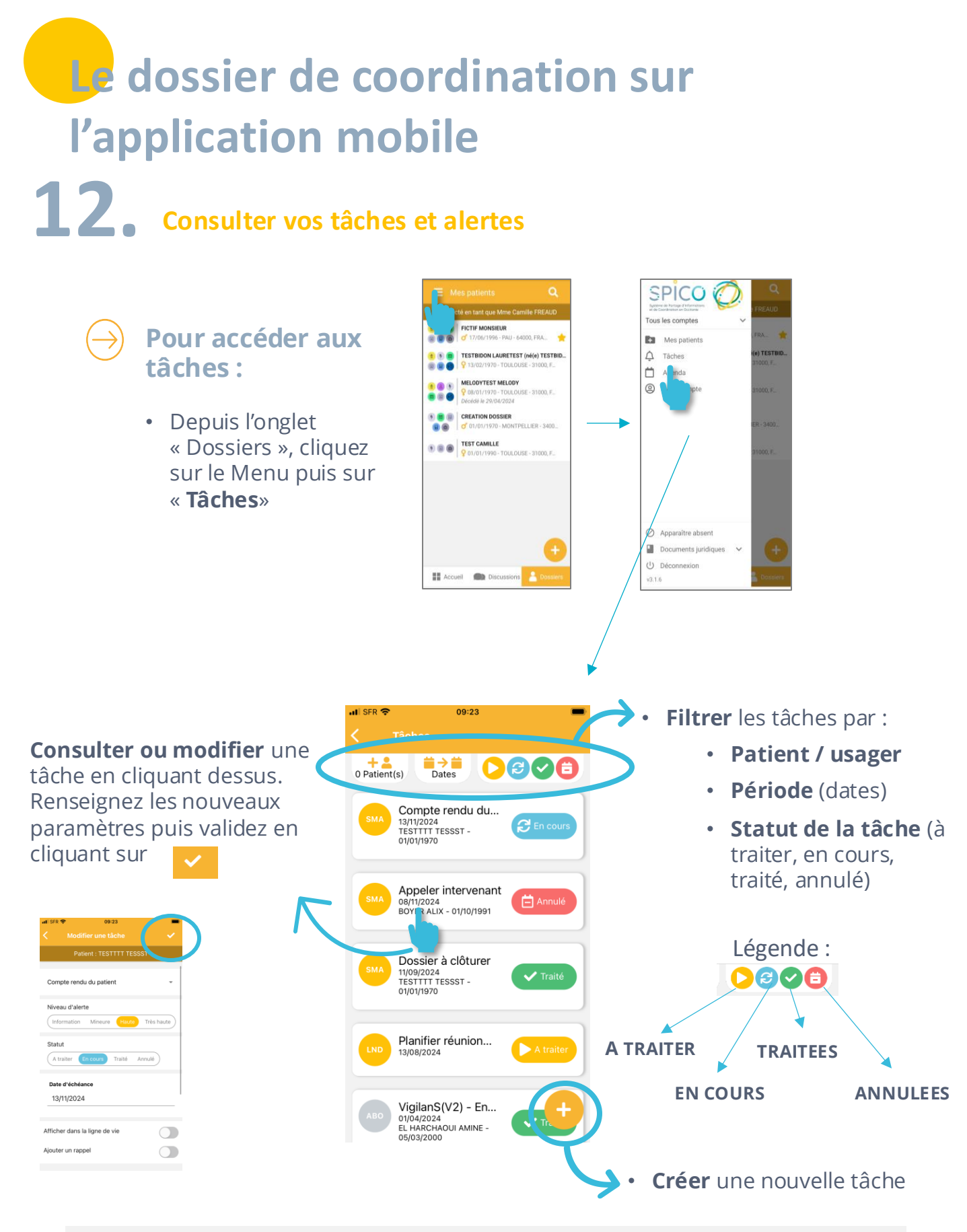

NB : Pour en savoir plus sur le fonctionnement des tâches et alertes, **CLIQUEZ ICI** 

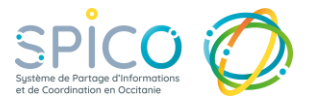

### **13.** Paramétrer vos groupes de favoris

• Notion d'Administrateur :

Je suis automatiquement désigné comme administrateur des groupes de favoris que je crée.

Si je souhaite me retirer de ce rôle d'administrateur, je dois impérativement partager ce groupe à un membre, et lui attribuer ce rôle en cliquant sur OUI.

J'aurai alors la possibilité de cocher / décocher le bouton OUI/NON.

| < ا | Profil                |   |
|-----|-----------------------|---|
| 1   | 3 A Croupe de favoris |   |
| Adn | Ain Partage Diffusion | ) |
|     | m du groupe           |   |
| 0   | Groupe GRADes         |   |
| ۲   | IDEL Zone 1           |   |
| ۲   | Equipe de jour        |   |
| ٥   | Equipe de nuit        |   |
| ۲   | Groupe MSP            |   |
| 0   | IDEL Zone 2           |   |
| 0   | IDEL Zone 3           |   |

#### **ATTENTION**

- Privé : vous seul pouvez voir le groupe de favoris. Toutefois vous pouvez partager le groupe avec certains professionnels et/ou structures qui composent le groupe pour qu'ils puissent aussi l'utiliser, en mode privé. Public ? Non
- Public : l'ensemble des utilisateurs SPICO en Occitanie peuvent voir et utiliser le groupe que vous venez de créer.
   Public ? Out O

#### **Recommandations d'utilisation**

• Groupe privé et non-partagé : uniquement le créateur pourra le voir et l'utiliser.

*Ex. : Coordinateur de CPTS, je crée un groupe pour initier des conversations avec un groupe de libéraux, mais ils n'ont pas la nécessité de l'utiliser de leur côté.* 

 Groupe privé et partagé : le créateur peut partager le groupe à un ou plusieurs membres du groupe créé. Ils recevront une notification par e-mail. Ces membres pourront voir et utiliser le groupe au même titre que le créateur. Ils le verront dans leur tableau de bord dans la partie « Groupes que l'on m'a partagés ».
 Après acceptation, ils pourront utiliser ce groupe de favoris (Cf. paragraphe suivant)

Ex. : Coordinateur Plateforme TND, je crée le groupe de l'équipe et l'ensemble des membres de la PCO a

besoin de le voir et de l'utiliser. Je conserve le statut PRIVE et je partage ce groupe « Equipe PCO » aux membres qui le composent.

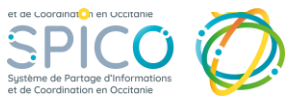